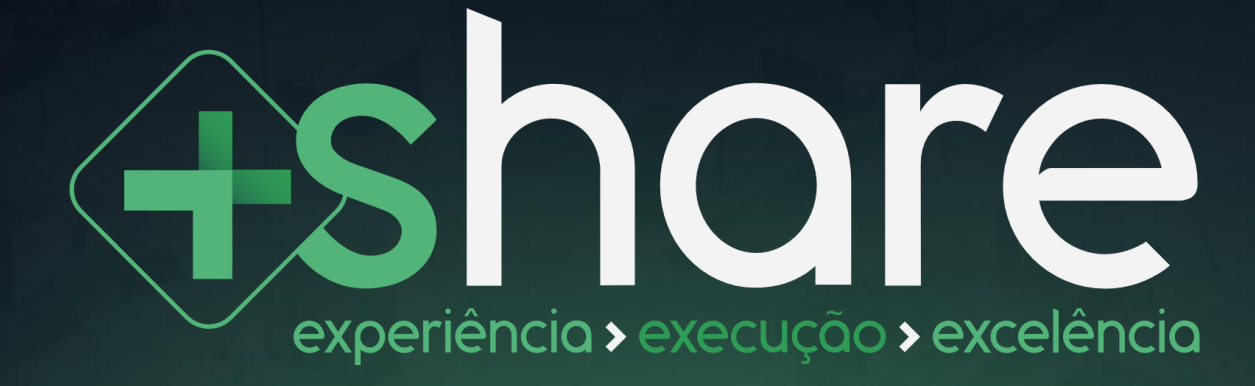

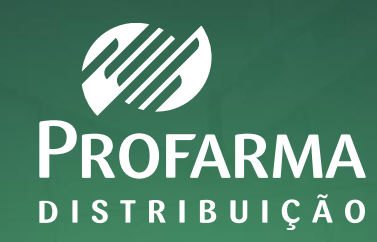

# O que é +Share?

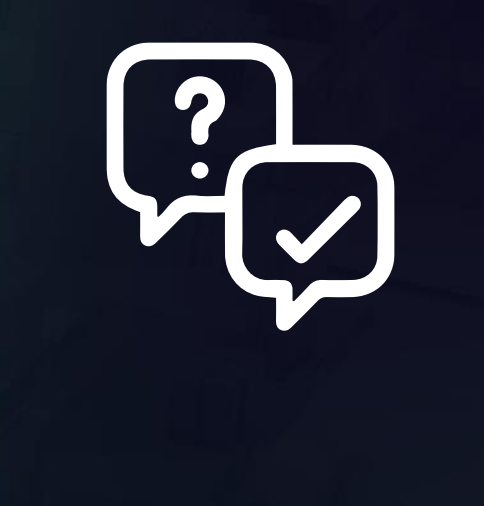

#### O que é +Share?

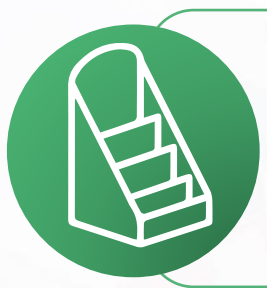

+Share é uma solução em Trade Marketing que disponibiliza **ações de PDV com foco em clientes independentes e pequenas redes**. As ações de PDV podem incluir displays, ponta de gôndola e *wobbler*, entre outros.

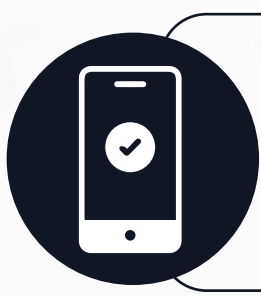

A ferramenta está disponível no App Profarma. Primeiro, o cliente deve baixar e acessar o app, acessar a opção +Share no menu e selecionar a ação disponível. Em seguida, é preciso dar o aceite na ação no app e efetuar a compra dos SKUs pelo Profarmaweb, atrelada à ação.

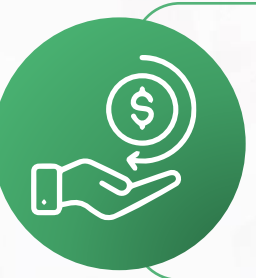

Com isso, serão disponibilizadas as atividades para o cliente executar e comprovar no próprio app. **Após a comprovação da execução, o cliente receberá cashback**.

# MANUAL DE EXECUÇÃO

#### Como visualizar as ações disponíveis?

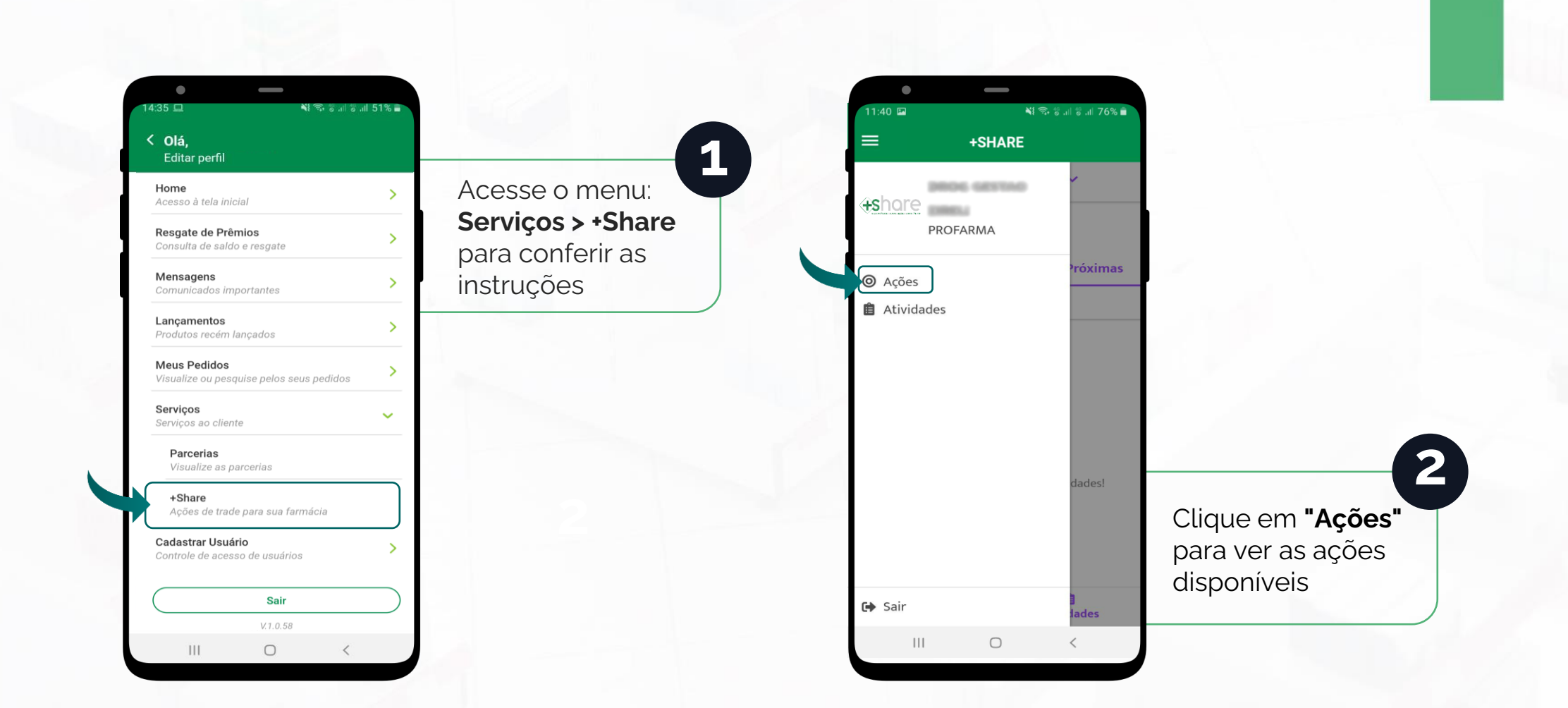

#### Como aceitar as ações?

| 14:39 💷 🖬      |           | ¥i कि % ग % ग 5            | 50% 🚔                    |
|----------------|-----------|----------------------------|--------------------------|
|                | +SF       | IARE<br>V                  | Clique<br>na <b>ação</b> |
|                | Aç        | ões                        |                          |
| Disponíveis    | Aceitas   | Aprovação Inicial          | Em B                     |
| Busca          |           |                            |                          |
| 03/09/2021 - 1 | 3/09/2021 | R\$100.00<br>O de 1 dispon | liveis                   |
| ©<br>Açõe      | S         | 🗎<br>Atividades            |                          |
|                |           |                            |                          |

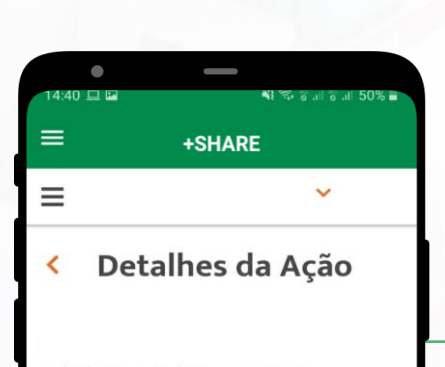

03/09/2021 - 13/09/2021 R\$200.00

Observações Para executar a montagem do display será necessário uma caixa de cada um dos itens abaixo: PRODUTO: EAN:

Posição do display: O display deverá ficar posicionado no balcão de check out da farmácia. Fique atento às reposições, para os andares do display não ficarem vazios Cancelar Aceitar

III

#### O Î Ações Atividades

#### Confira os **detalhes** e observações

4

Em "Detalhes da Ação" você visualiza a lista de produtos vinculados à ação, material promocional, prêmios, pedido mínimo e demais informações necessárias para a execução. Nesta tela você também encontra o Termo de Aceite para download.

#### Como executar e comprovar a ação?

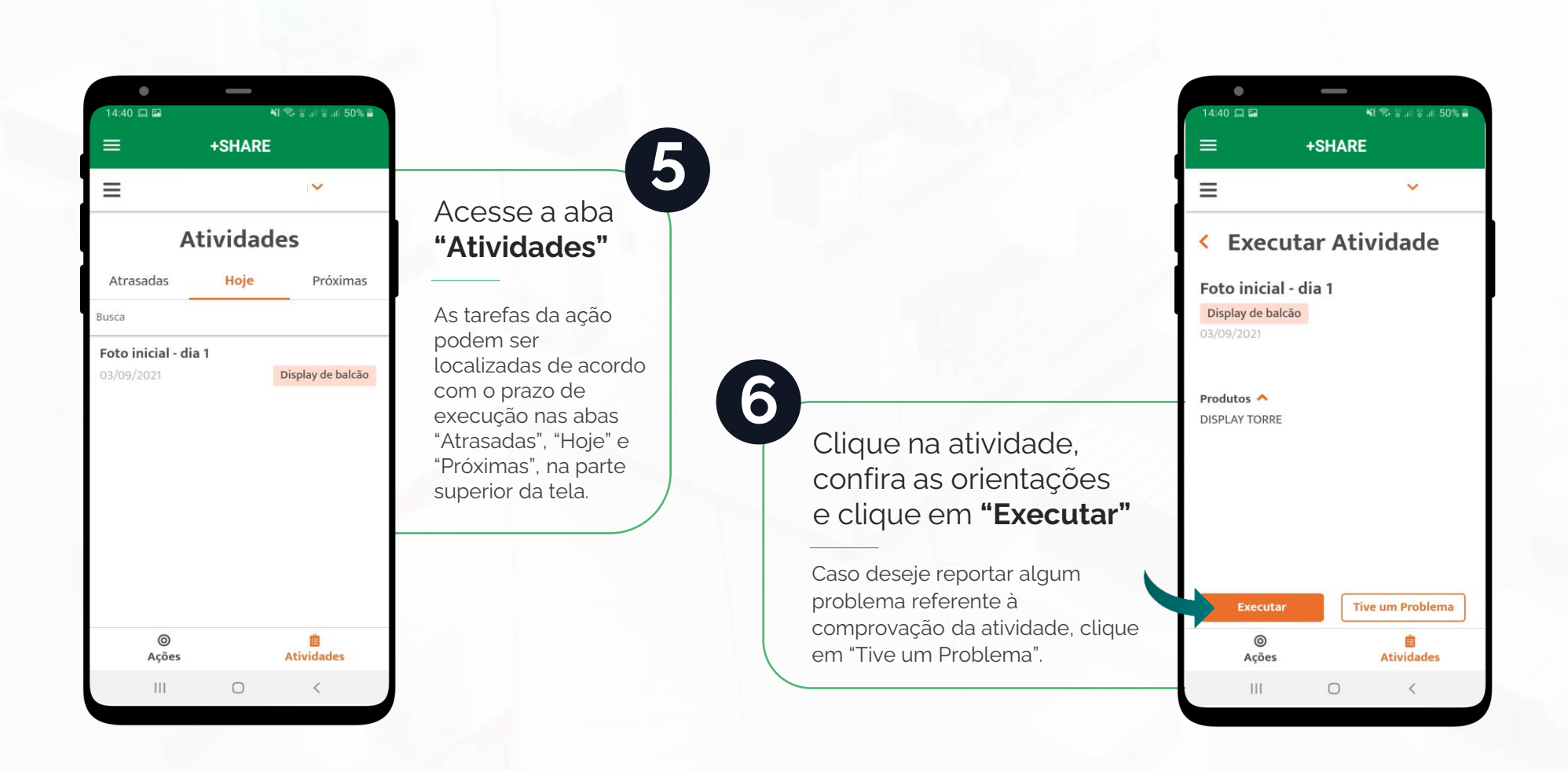

#### **Como aceitar ações?**

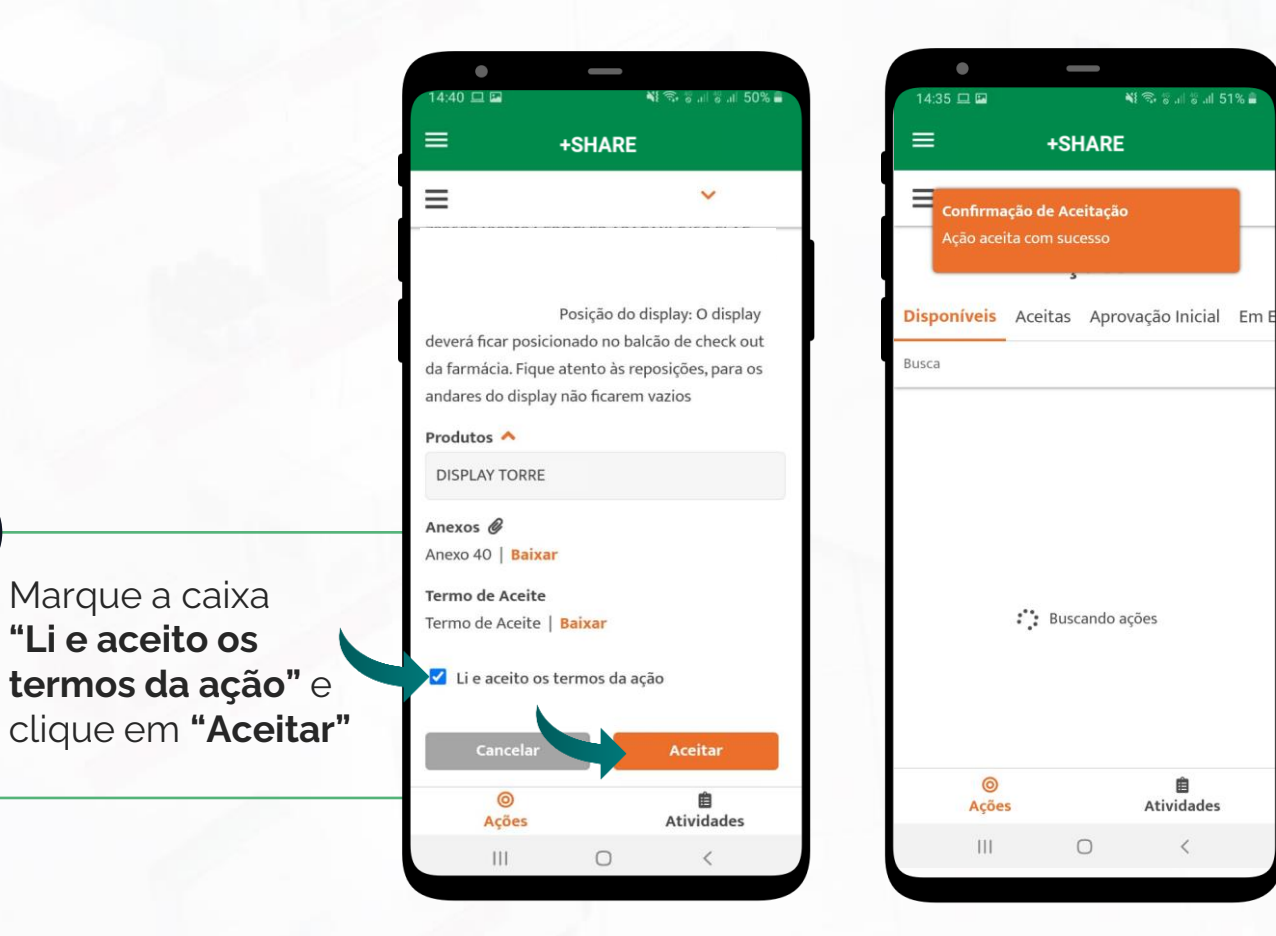

NI 🖘 🗑 📶 🗑 📶 51% 着 Confirmação de aceite Após o aceite da ação, você verá o aviso "Confirmação de Aceitação" e a ação aparecerá listada na aba Atividades > Disponíveis. Você também verá as tarefas que deverá executar.

Ê

Atividades

<

8

#### Como executar e comprovar a ação?

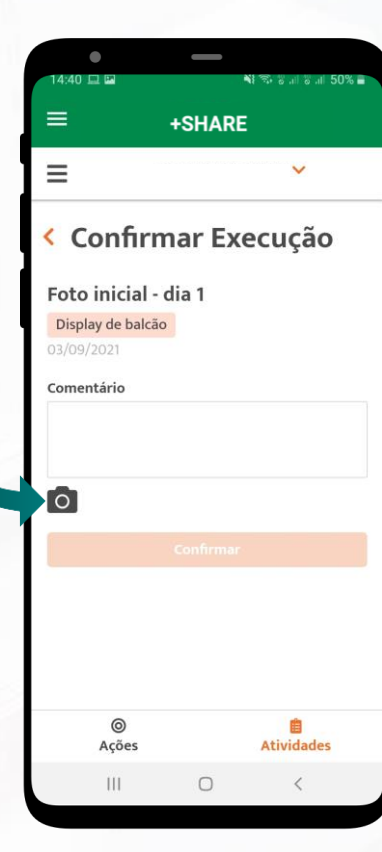

Tire a foto da comprovação e envie 9

Para confirmar a execução, você deverá tirar uma foto de comprovação da atividade clicando no ícone de câmera. Autorize o uso da câmera do seu celular, aguarde a abertura da câmera diretamente no app e tire a foto.

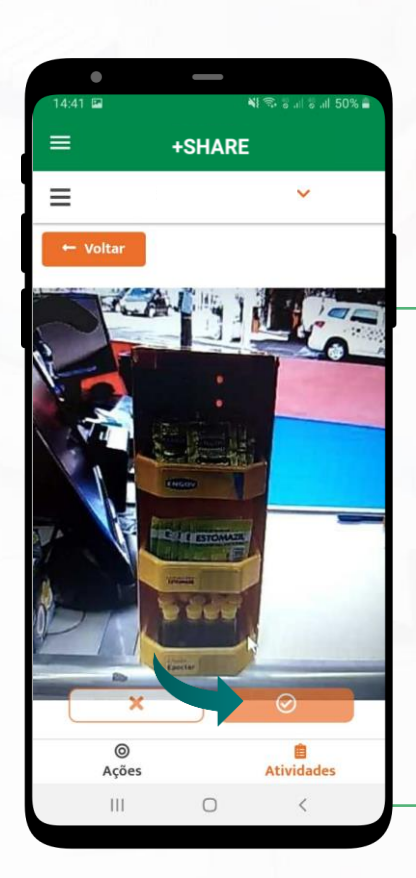

# Confirme a execução

Após tirar a foto diretamente do app, avalie a qualidade da imagem, role a tela para cima, escreva um breve texto complementar na caixa de texto e clique no botão para confirmar o envio.

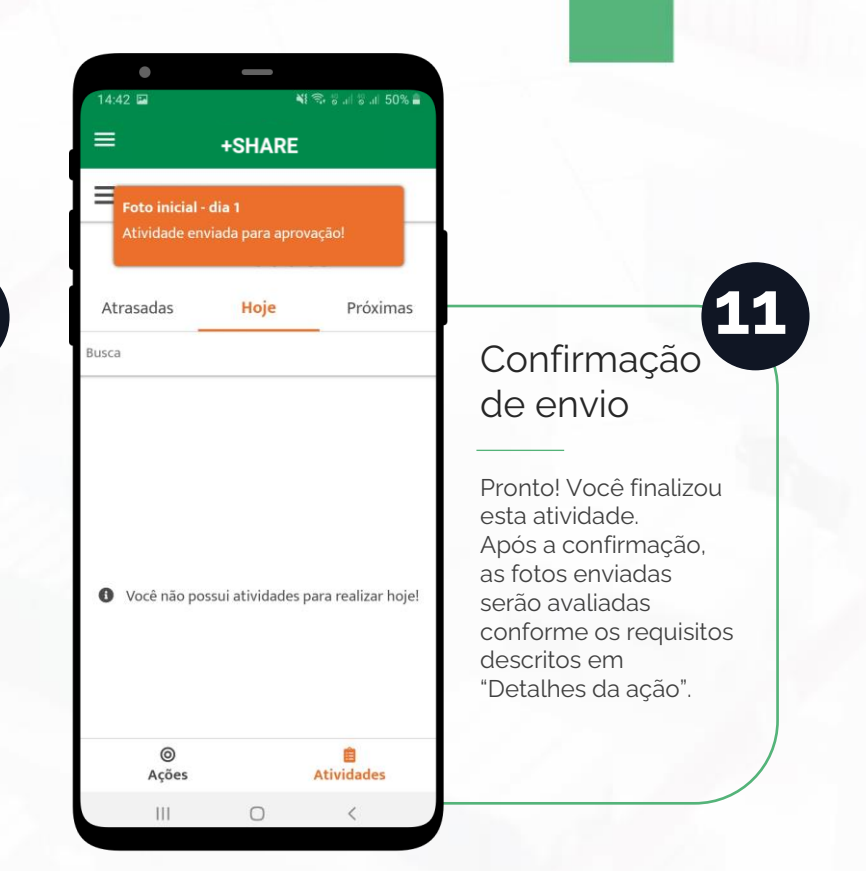

# Como enviar outras comprovações da ação?

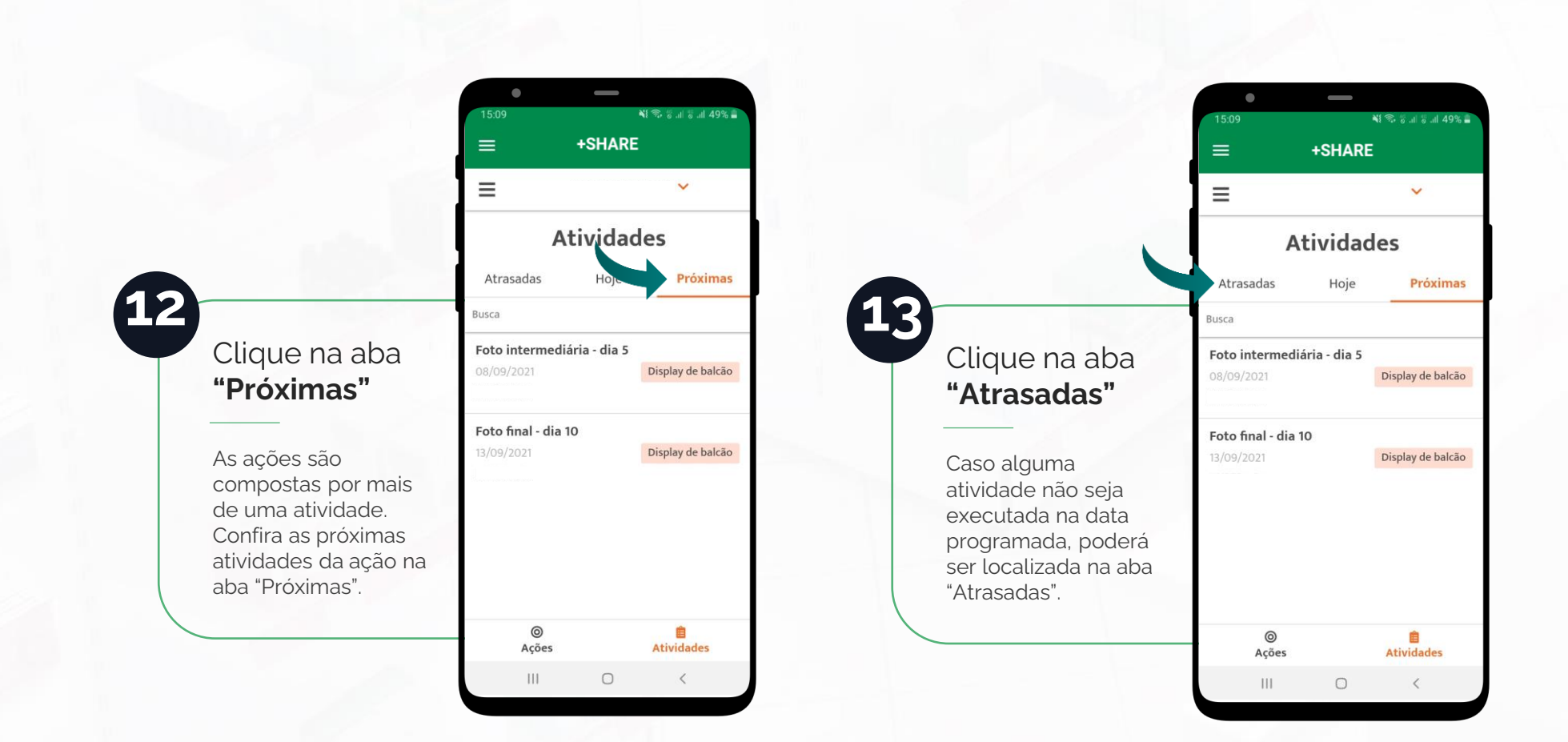

# **Benefícios +Share**

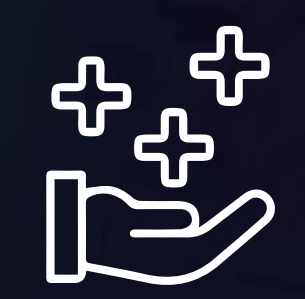

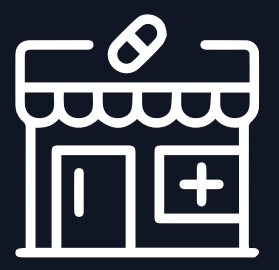

### Para o varejo

Além de ser fácil de executar e dar mais visibilidade para a loja, o **+Share** gera aproximação com a indústria, dá autonomia à estratégia de PDV, aumenta o giro de produtos e impulsiona as vendas.

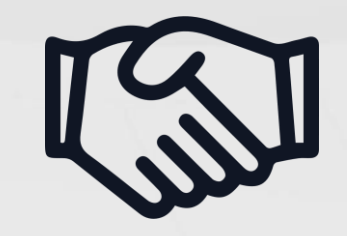

### Para a indústria

O **+Share** é uma ferramenta de positivação de marca em farmácias. Com ele, a **indústria** aumenta sua abrangência, investe no relacionamento com clientes, influencia positivamente a jornada do consumidor e incrementa as vendas. Além disso, há garantia de execução e ganho de Share of Mind.

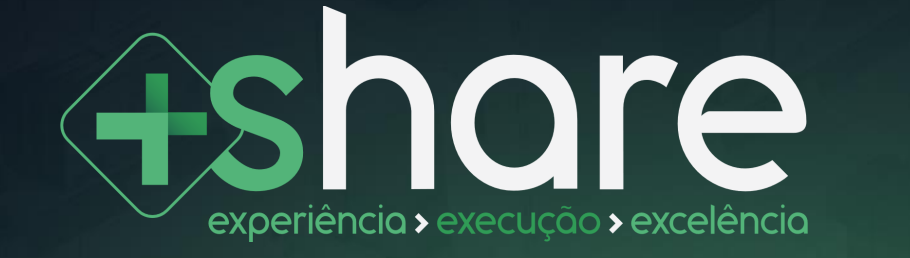

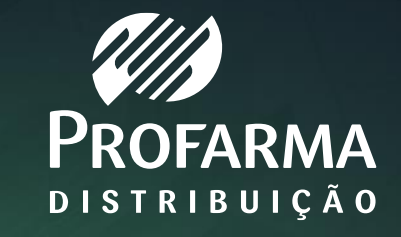